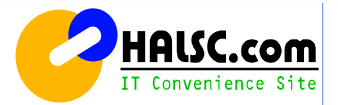

# ハルシステム WEBサーバー設定説明

株式会社ハルシステムコンピューター

Ver.23a

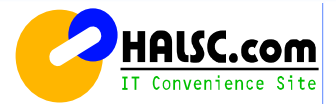

# 目 次

# 1. FTPソフトの説明

- (1)設定方法
- (2)設定方法

# 2. メール設定

- (1)設定方法
- (2)設定方法
- (3)設定方法
- (4)設定方法
- 3. メール設定 MacOSX Mail.app の設定
  - (1)設定方法
  - (2)設定方法
  - (3)設定方法

# 1. FTPソフトの説明 (1)設定方法

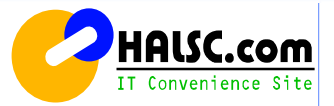

ここに記載のソフト(FFFTP Version 1.98f)は、弊社のホームページからダウンロードできます。

サポートページURL: http://halsc.com/support/

1. インストール後にソフトを起動すると、下図のように表示されますので、[新規ホスト]を選びクリックします。

| FFFTP (*)                       |                       |            |          |
|---------------------------------|-----------------------|------------|----------|
| 接続(E) コマンド(C) ブックマーク(B) 表示      | RM ツール(I) オブション(D) ヘ) | ルプ(圧)      |          |
| ■ ホスト一覧                         |                       | か び 🏭 🏥 😫  | 8        |
| anonymous FTP site              | 新規ホスト(N)]             |            | *        |
|                                 | 新規グループ(G)             | 日付         | サイズ 種…   |
|                                 | 設定変更(M)               |            |          |
|                                 |                       |            |          |
|                                 | 削除( <u>D</u> )        |            |          |
|                                 |                       |            |          |
|                                 |                       |            |          |
|                                 |                       |            |          |
|                                 | > <                   |            | >        |
| FFFTP Ver.1.92 Copyright(C) 199 | 7-2003 Sota.          |            | <u>^</u> |
|                                 |                       |            | <b>~</b> |
| 選択0個(O Bytes)                   | ローカル空 24102.17M Bytes | 転送待ちファイル0個 |          |

#### 2. 必要事項を入力する画面になります。(※半角英数文字で入力を行ってください。)

? 🗙 ホストの設定 基本 拡張 文字コード ダイアルアップ 高度 ・ホストの設定名:わかりやすいものを付けてくたさい ホストの設定名(T) ホスト名(アドレス)(N) ・ホスト名 (アドレス): 別紙に記載 ユーザー名:別紙に記載 ユーザ名(U) バスワード/バスフレーズ(P) ・パスワード:別紙に記載 anonymous ・ローカルの初期フォルダ:この例では「マイドキュメント」に設定しますので、 ローカルの初期フォルダ(L) ローカルの初期フォルダの右側にあるボタン「...」をクリックしてマイドキュメントを指定します。 [...] ・ホストの初期フォルダ:/htdocs ←(ドメイン名有りの場合) ホストの初期フォルダ(B) ・ホストの初期フォルダ:/public html ←(ドメイン名無しの場合) /htdocs 現在のフォルダ ■最後にアクセスしたフォルダを次回の初期フォルダとする(F) ※ホストの初期フォルダは、ご契約のプランに応じて、2種類ありますのでご注意ください。 OK キャンセル ヘルプ

3. [マイドキュメント](\*1) に合わせてクリックした後に[OK]をクリックします。

(\*1) 一例としてマイドキュメントを挙げておりますが、選択場所は どこでも結構です。

| フォルダの参照                                              | ? 🔀                          |
|------------------------------------------------------|------------------------------|
| フォルダを選択してください                                        |                              |
| פייא איז איק פון פון פון פון פון פון פון פון פון פון |                              |
|                                                      | <ul> <li>OK キャンセル</li> </ul> |

# 1. FTPソフトの説明 (2)設定方法

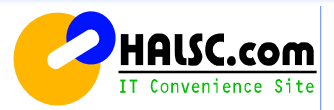

#### ここから実際の接続の仕方を説明します。

4. FFFTPを起動します。起動すると下図のように表示されます。 次に、設定したサーバーが選択されている事を確認し、[接続ボタン]をクリックします。

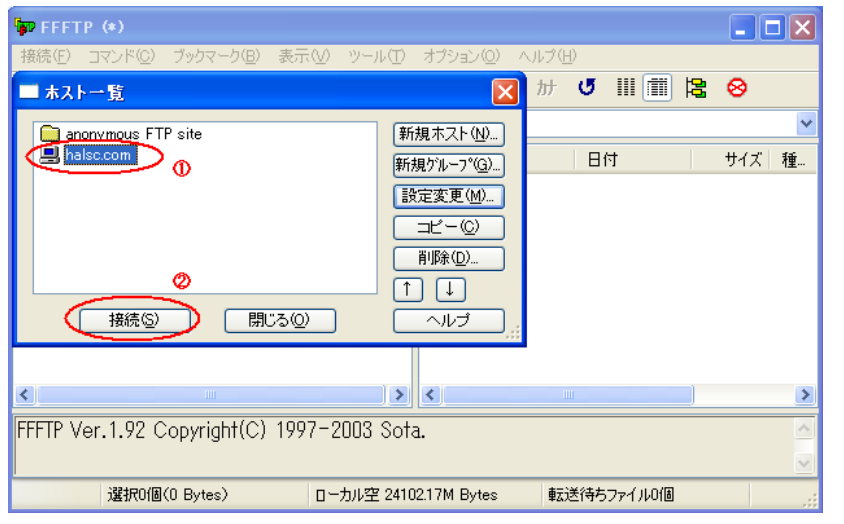

5. しばらくするとサーバーに接続されます。画面左側がパソコンのマイドキュメント (選択した場所)で、右側が接続したサーバーです。この /htdocsフォルダ(\*1)内に 作成したデータをアップロードしてください。

(\*1)ドメインをご利用でない場合は、/public\_html フォルダ内 となります。

| 🖗 halsc.com (*) – FFFTP                                                                                                    |                           |        |
|----------------------------------------------------------------------------------------------------|---------------------------|--------|
| 接続(E) コマンド(C) ブックマーク(B) 表示(V) ツール(                                                                                                    | エ) オプション(2) ヘルプ(出)        |        |
| 🕈 🖉 🗶 🐥 🛧 🍲 🗙 🖾 🗎 🖻                                                                                                    | 💁 E.o J.s 無 か 🥑 🏢 🏥 😫     | 8      |
| 💽 🗃 C:¥Documents and Settings¥HAL¥デス                                                                                                    | 🖌 🔁 /htdocs               | *      |
| 名前 日付 サイズ 種                                                                                                    | 名前 日付                     | サイズ 種… |
| □ FFFTP.ent 2003/05/10 1 1.769 cm<br>□ FFFTP.bz 2003/05/10 1 339.968 ext<br>□ FFFTP.bz 2003/05/10 1 298.185 hlp<br>□ FFFTP.txt 2003/05/10 1 42.237 txt<br>□ JRE32.DLL 2002/03/22 27.648 DL<br>□ problems.txt 2002/03/22 201 txt<br><b>ご利用中のパソコン側</b> | サーバー側                     |        |
| ×]                                                                                                    | > <                       | >      |
| ファイル一覧の取得は正常終了しました                                                                                                    | . (713 Bytes)             | <      |
| ローカル 選択O個(O Bytes) ローカル空 2                                                                                                    | 4100.72M Bytes 転送待ちファイル0個 |        |

データをアップロードする場合は、左のファイルを選択して[↑]マークを押します。
 アップロードが完了すると、右側に表示されます。

| 🖗 halsc. | com (*) - FFFTP          |              |                                     |            |       |
|----------|--------------------------|--------------|-------------------------------------|------------|-------|
| 接続(E) (  | コマンド(C) ブックマーク(B) 表示     | 〒120 ツール田    | オプション(0) ヘル                         | プ(円)       |       |
| 🏓 🖉 )    | K 🔸 🛧 🕜 🗙 🗠 (            | 🗳 🔒 🖪 🖷      | E <sub>uc</sub> J <sub>is</sub> 無 t | ש ש 💷      | ≅ ⊗   |
| 🖮 🖻      | C:¥Documents and Setting | s¥HAL¥My I 🔽 | 💽 🗃 /htdo                           | cs         | *     |
| 名前       | 日付                       | サイズ 種🔼       | 名前                                  | 日付         | サイズ 種 |
| 🗎 index  | .html 2006/01/01         | 201          |                                     |            |       |
|          |                          |              |                                     |            |       |
|          |                          |              | アップロ                                | コード済コン     | テンツ   |
|          |                          |              |                                     |            |       |
|          |                          |              |                                     |            |       |
|          |                          |              |                                     |            |       |
|          |                          |              |                                     |            |       |
| <        |                          |              | <                                   |            | >     |
| ファイル     | ノー覧の取得は正常終了              | しました.(       | 127 Bytes)                          |            | ~     |
|          |                          |              | •                                   |            | -     |
| ホスト      | 選択O(圖(O Bytes)           | ローカル空 2408   | 317M Bytes                          | 転送待ちファイルの個 |       |

これで作成されたデータが、インターネット上にアップロードされました。

スムーズにトップページを表示出来るようにする為に、index.html、 または、index.htmの名称で、トップページに設置してください。

# 2. メール設定 (1)設定方法

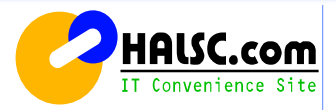

#### メール追加設定

Outlook Express 6.xの設定(アカウントの追加)

※Windows7 をお使いの場合は、「Windows Live メール」が後継です。 設定方法は、Outlook Express とほとんど同じ内容です。

Outlook Express 6.xにメールアドレスを追加する設定について説明します。 別紙の【レンタルサーバー設定情報のメール設定情報】の登録内容をご確認しながら設定を行なってください。

#### 1. Outlook Expressを起動します。

[スタート]→[すべてのプログラム]→[Outlook Express]の順にクリックします。

※またはデスクトップ上にある 🇊 (Outlook Express)のアイコンを起動します。

| 🥑 ሰンターネット<br>Internet Explorer | الرادية الم                              |
|--------------------------------|------------------------------------------|
| Callert Frances                | 🤌 マイ ピクチャ                                |
| Utilook Express                | 🌯 Windows Update                         |
|                                | 😻 Windows カタログ                           |
| GAL コマンド プロンプト                 | 😗 ブログラムのアクセスと既定の設定                       |
| XE                             | 前 アクセサリ ・                                |
|                                | 🛅 ゲーム 🕨                                  |
|                                | 🛅 スタートアップ 🔹 🕨                            |
|                                | 🧔 Internet Explorer                      |
|                                | MSN Explorer                             |
| (                              | 🗐 Outlook Express                        |
|                                | 🚱 Windows Journal ビューア                   |
|                                | <ul> <li>Windows Media Player</li> </ul> |
|                                | 🔏 Windows Messenger                      |
| すべてのプログラム(空) 👂                 | 💫 リモート アシスタンス                            |
|                                | 💋 ログオフロ 🔟 終了オプションロ                       |
| 1 XY-F                         |                                          |

2. Outlook Expressが起動します。

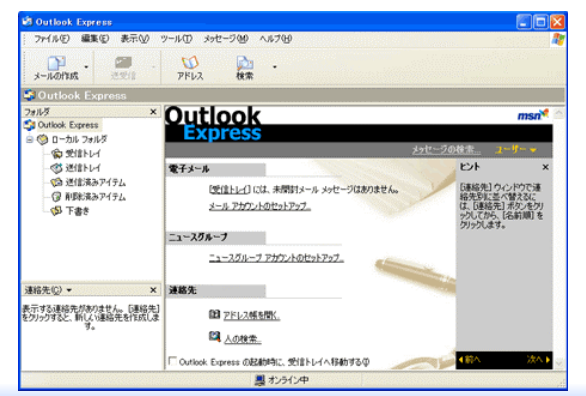

#### 3. メニューバーにある、[ツール(T)]→[アカウント(A)]の順にクリックします。

| rイル(E) 編集(E) 表示(V) | ツール(1) メッセージ(1) ヘルブ(1)                            |   |
|--------------------|---------------------------------------------------|---|
| <b>~</b>           | 送受信(S)                                            | , |
| -ルの作成 送受信          | すべて同期(2)<br>フォルダの同期(1)<br>オフライン用にマーク(1)           | , |
|                    | <b>アドレス帳(B)</b> Ctrl+Shift+I<br>送信者をアドレス帳に追加する(D) | 3 |
|                    | メッセージ ルール(R)                                      | , |
|                    | Windows Messenger<br>自分のオンライン状態(V)                | , |
| C                  | アカウント( <u>A</u> )<br>オプジョン図                       |   |

4. 追加をクリックします。

[インターネットアカウント]ダイアログが表示されます。 [メール]タブをクリックし、右の[追加]→[メール]の順にクリックします。

| インターネット アカウント                                          |                               |               |                  |
|--------------------------------------------------------|-------------------------------|---------------|------------------|
| 1 ノターネット アルフテト<br>すべて メール ニュース<br>アカウント<br>合 MAIL.USER | ディレクトリ サービス<br>種類<br>メール (既定) | 接続<br>使用可能な接続 |                  |
|                                                        |                               |               | 順番の設定 SD     開ける |

# 2. メール設定 (2)設定方法

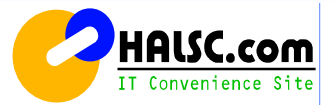

5. 名前を入力します。 [インターネット接続ウィザード]が表示されます。

[表示名]にお好きなお名前を入力して、[次へ]をクリックします。

| インターネット接続ウィザード                               |                  |
|----------------------------------------------|------------------|
| 名前                                           | 卷                |
| 電子メールを送信するときに、名前が「送信者」のフィールドに表示<br>ください。<br> | されます。表示する名前を入力して |
| 表示名(型): halscユーザー<br>例:TaroChofu             |                  |
|                                              |                  |
|                                              |                  |
|                                              |                  |
| < 戻る(8)                                      | (次へ)) キャンセル      |

6. 電子メールアドレスを入力します。
 [電子メールアドレス]に、別紙に記載されているメールアドレスを
 半角英数で入力します。 (例)<u>ABC@halsc.com</u>
 [次へ]をクリックします。

| インターネット接続ウィザード  |                                          |
|-----------------|------------------------------------------|
| インターネット電子メール アド | 12                                       |
| 電子メールのアドレスは、ほかく | Dユーザーがあなたに電子メールを送信するために(使います。            |
| 電子メール アドレス(E):  | ABC@halsc.com<br>例:t-chofu@microsoft.com |
|                 | 〈戻る個〉 次へ刨〉 キャンセル                         |

7. メールサーバ名を入力します。
[受信メールサーバの種類]に[POP3]を選択します。
[受信メール(POP3、IMAPまたはHTTP)サーバー]に、別紙記載の受信サーバー名を
半角英数で入力します。
(例) mail001.halsc.com

[送信メール(SMTP)サーバー]に、別紙記載の送信サーバー名を半角英数で入力します。 (例) mail001.halsc.com [次へ]をクリックします。

| インターネット接続ウィザード                      | X     |
|-------------------------------------|-------|
| 電子メール サーバー名                         | 米     |
|                                     | 4     |
| 受信メール サーバーの種類(S) POP3 V             |       |
|                                     |       |
| 受信メール (POP3、IMAP または HTTP) サーバーの    |       |
| (mail001.halsc.com                  |       |
|                                     |       |
| SMTP サーバーは、電子メールを送信するときに使用するサーバーです。 |       |
| 送信メール (SMTP) サーバー(Q):               |       |
| (mail001.halsc.com                  |       |
|                                     |       |
|                                     |       |
|                                     |       |
| 〈 戻る(図) 】 (次へ(U) > )                | キャンセル |

# 2. メール設定 (3)設定方法

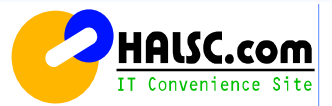

8. アカウントとパスワードを入力します。

[アカウント名]に、別紙記載のメールアカウント名を半角英数で入力します。 (例)ABC

[パスワード]に、別紙記載のメールパスワードを半角英数で入力します。 パスワードは\*\*\*\*\*で表示されます。 (例)0123456

すべてを入力して[次へ]をクリックします。

| インターネット接続ウィザード                                                                    |                                 | ×            |
|-----------------------------------------------------------------------------------|---------------------------------|--------------|
| インターネット メール ログオン                                                                  |                                 | 枨            |
| インターネット サービス プロバイダナ                                                               | がら提供されたアカウット名およびパスワードを入力してください。 | ~            |
| アカウント名(A):                                                                        | ABC                             | G            |
| <u></u>                                                                           |                                 |              |
| 127-F@:                                                                           | ****                            | $\mathbb{D}$ |
| メール、アカウントにアクセスするときに<br>ード2021 (SPA) を必要としている対<br>をオンにしてください。<br>ロセキュリティで保護されたパスワー |                                 |              |
|                                                                                   | 〈戻る(8) 次へ(10) > (キ+)            | 1211         |

#### 9. とりあえず[完了]をクリックします。

| ターネット接続ウィザード                                                      |              |
|-------------------------------------------------------------------|--------------|
| 讀定完 7                                                             | Ť            |
| セットアップを完了するのに必要な情報がすべて入力されました。<br>これらの設定を保存するには、IPET」をクリックしてください。 |              |
|                                                                   |              |
|                                                                   |              |
|                                                                   |              |
| < 戻る(B) 完了                                                        | <u>キャンセル</u> |

【ここからの設定箇所】 「Outlook Express」→「ツール」→「アカウント」→「メール」 →(変更を行うメールアドレスを選択する)→「プロパティ」

10.「Outlook Express」→「ツール」→「アカウント」

| 🧐 受信トレイ - Outlook Expre | <u>ss (</u> )                               |
|-------------------------|---------------------------------------------|
| ┆ ファイル(E) 編集(E) 表示(⊻)   | ッール(T) メッセージ(M) ヘルプ(H)                      |
|                         | 送受信(S) 🕨 🕨                                  |
|                         | すべて同期(2)                                    |
| 🛛 🔤 スパム 🔤 非スパム 🔆 設定     | アドレス帳(B) Ctrl+Shift+B<br>送信者をアドレス帳(こ追加する(D) |
| ◎ 受信トレイ                 | メッセージ ルール(R)                                |
| フォルダ                    | -Windows Messenger                          |
| 🎲 Outlook Express       | 2分のオンライン状態(1)                               |
| 🖻 🧐 ローカル フォルダ           |                                             |
| □ ② 受信トレイ               | - アカウノトA/<br>オフショノ型                         |

#### 11. 上部タブの「メール」 → 当社提供のメールアドレスを選択して、「プロパティ」をクリック。

| インターネット アカウント        |         |    | ? 🗙                |
|----------------------|---------|----|--------------------|
|                      | 2       |    | 追加( <u>A)</u>      |
| アカウント 種類             | 接続      |    | 削除( <u>R</u> )     |
| 금 HAL@co.email メール 4 | 使用可能な接続 | 5  | プロパティ(P)           |
|                      |         | L. | 現定(2設定( <u>D</u> ) |
|                      |         |    | インポートΦ             |
|                      |         | I  | クスポート( <u>E</u> )  |
|                      |         |    |                    |
|                      |         |    | 番の設定(S)            |
|                      |         |    | 閉じる                |

### 2. メール設定(4)設定方法

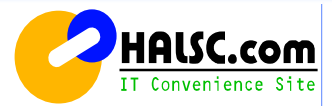

12. 上部タブの「サーバー」をクリックして、最下段のチェック項目、送信メールサーバーの、 「このサーバーは認証が必要」にチェックして → 「OK」をクリック。

| Ş | 👌 н | AL@co.email のプロ           | ।हेन्द ? 🔀                  |
|---|-----|---------------------------|-----------------------------|
|   | 全般  | サーバー 接続 セ                 | キュリティ「詳細設定」                 |
|   | サー  | 「、」「「青幸服」                 |                             |
|   | Ŧ   | ピョメール サーバーの種業             | 頁( <u>M</u> ): POP3         |
|   | 受   | と<br>信メール (POP3)(D:       | pop acahi-nator jp          |
|   | 送   | 計言メール (SMTP)( <u>U</u> ): | mail.asahi-net.or.jp        |
|   | 受信  | メール サーバー                  |                             |
|   | P   | カウント名(©):                 | u6662+664d                  |
|   | 19  | スワード( <u>P</u> ):         | *****                       |
|   | _   |                           | ✓パスワードを保存する(₩)              |
|   |     | 」セキュリティで保護された             | シパスワード認証でログオンする( <u>S</u> ) |
|   | 送信  | メールサーバー ―                 |                             |
|   |     | ]このサーバーは認証がす              | 3要(⊻)                       |
|   |     |                           |                             |
|   |     |                           |                             |
|   |     |                           |                             |
|   |     |                           | OK キャンセル 適用(A)              |

#### 【注意事項】

※現在、お客様がご利用中のプロバイダが、セキュリティ対策の一環として、 Outbound Port25 Blocking(OP25B)を実行している場合、メールの送信が 不可になる場合があります。 弊社はこちらにも対応いたしておりますので、この場合は、次のようにメール設 定の変更を行って下さい。

メールのアカウント設定にて、送信メール(SMTP)を 587番に指定してください。 ※(現在25の番号を587に変更してください。)

| 🚘 メールアドレスのプロパティ 🛛 💽 🗙                                                                                                    |
|----------------------------------------------------------------------------------------------------|
| 全般 サーバー 接続 セキュリティ 詳細設定                                                                                                    |
| サーバーのボート番号                                                                                                    |
| 送信メール (SMTP)(Q): (587) 既定値を使用(U)                                                                                                    |
| □このサーバーはセキュリティで(保護された接続 (SSL) が必要(Q)                                                                                                    |
| 受信メール (POP3) (D: 110                                                                                                    |
| このサーバーはセキュリティで保護された接続 (SSL) が必要(C)                                                                                                    |
| サーバーのタイムアウト                                                                                                    |
| 短い 🗇 長い 1分                                                                                                    |
| 送信 ————————————————————————————————————                                                                                                    |
| □ 次のサイズよりメッセージが大きい場合は分割する(型)                                                                                                    |
| 60 💠 KB                                                                                                    |
|                                                                                                    |
| 」サーバーにメッセージのコピーを置く(L)                                                                                                    |
| サーバーから削除する(R) 5      ◆ 日後     □     □     □     □     □     □     □     □     □     □     □     □     □     □     □     □     □     □     □     □     □     □     □     □     □     □     □     □     □     □     □     □     □     □     □     □     □     □     □     □     □     □     □     □     □     □     □     □     □     □     □     □     □     □     □     □     □     □     □     □     □     □     □     □     □     □     □     □     □     □     □     □     □     □     □     □     □     □     □     □     □     □     □     □     □     □     □     □     □     □     □     □     □     □     □     □     □     □     □     □     □     □     □     □     □     □     □     □     □     □     □     □     □     □     □     □     □     □     □     □     □     □     □     □     □     □     □     □     □     □     □     □     □     □     □     □     □     □     □     □     □     □     □     □     □     □     □     □     □     □     □     □     □     □     □     □     □     □     □     □     □     □     □     □     □     □     □     □     □     □     □     □     □     □     □     □     □     □     □     □     □     □     □     □     □     □     □     □     □     □     □     □     □     □     □     □     □     □     □     □     □     □     □     □     □     □     □     □     □     □     □     □     □     □     □     □     □     □     □     □     □     □     □     □     □     □     □     □     □     □     □     □     □     □     □     □     □     □     □     □     □     □     □     □     □     □     □     □     □     □     □     □     □     □     □     □     □     □     □     □     □     □     □     □     □     □     □     □     □     □     □     □     □     □     □     □     □     □     □     □     □     □     □     □     □     □     □     □     □     □     □     □     □     □     □     □     □     □     □     □     □     □     □     □     □     □     □     □     □     □     □     □     □     □     □     □     □     □     □     □     □     □     □     □     □     □     □     □     □     □     □     □     □     □     □ |
| □ 頂仰雨滑みアイテム」を空にしたら、サーバーから削除( <u>M</u> )                                                                                                    |
| OK キャンセル 適用( <u>A</u> )                                                                                                    |

13. Outbound Port25 Blocking(OP25B)の対応方法。

メールのアカウント設定にて、送信メール(SMTP)を 587番に指定してください。 ※(現在25の番号を587に変更してください。)

## 3. メール設定 (1)設定方法 MacOSX Mail.app の設定

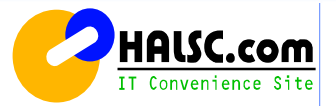

#### メール追加設定

MacOSX Mail.app の設定(アカウントの追加)

MacOSXに標準で入っているMail.appにメールアドレスを追加する設定について説明します。 別紙の【 レンタルサーバー設定情報のメール設定情報 】の登録内容をご確認しながら設定を行なってください。

#### 1. Mail.appを起動します。

[Dock]→[アプリケーション]→[Mail]の順にクリックします。

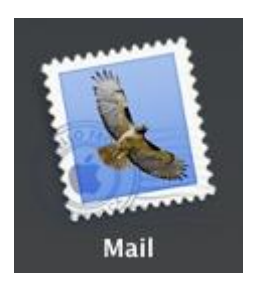

Mail.appが起動し、アカウントを追加するためのウィザードが出ます。
 氏名とメールアドレス、パスワードを入力して「続ける」をクリックします。

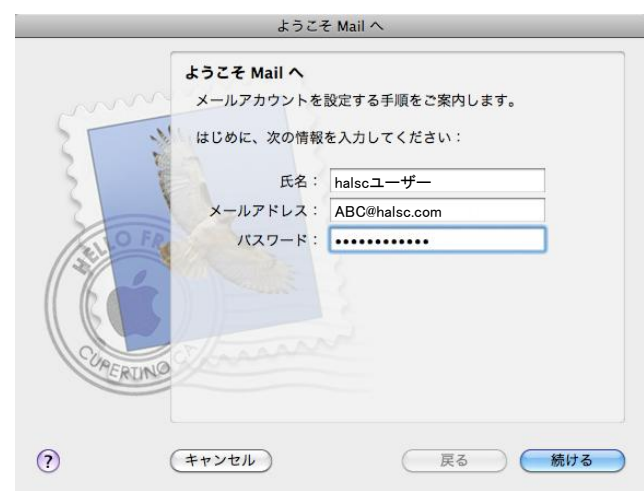

3. 「特定のメールアドレスのメールサーバを検索中…」と表示されますが、 そのまま15秒ほど待ちます。

|           | ようこそ                                                               | E Mail 🔨                                                                                           |
|-----------|--------------------------------------------------------------------|----------------------------------------------------------------------------------------------------|
| COMPERING | ようこそ Mail ヘ<br>メールアカウントを<br>はじめに、次の情報<br>氏名:<br>メールアドレス:<br>パスワード: | 設定する手順をご案内します。<br>を入力してください:<br>halscユーザー<br>ABC@halsc.com<br>・・・・・・・・・・・・・・・・・・・・・・・・・・・・・・・・・・・・ |
| ?         | キャンセル                                                              | 戻る 続ける                                                                                             |

# 3.メール設定 (2)設定方法

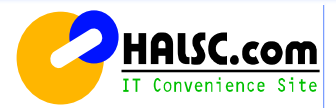

- 4. [アカウントの種類]に[POP3]を選択します。
- [受信用メールサーバ]に、別紙記載の受信サーバー名を半角英数で入力します。 (例)mail001.halsc.com
- [ユーザ名]に、<br />
  別紙記載のメールアカウント名<br />
  を半角英数で入力します。<br />
  (例)mail001.halsc.com
- [パスワード]に、<br />
  別紙記載のメールパスワードを半角英数で入力します。<br />
  (例)0123456

#### すべてを入力して[続ける]をクリックします。

|          | ようこそ Mail へ                                           |                   |
|----------|-------------------------------------------------------|-------------------|
|          | 受信用メールサーバ                                             |                   |
| m        | アカウントの種類:                                             | POP 🛟             |
| 35.1     | 説明:                                                   | (オプション)           |
| 51 6     | 受信用メールサーバ:                                            | mail001.halsc.com |
| 2        | ユーザ名:                                                 | ABC@halsc.com     |
| ALLO FR  | パスワード:                                                | •••••             |
| CURERUNO | <sub>nで</sub> メールサーバ <sup>*</sup> mail001.halse.com * | "への接続を確認中         |
| •        | (キャンセル)                                               | <b>反る</b> 続ける     |

5. 「パスワードを暗号化してサーバに送信できませんでした」と表示されますが、 [続ける]をクリックします。

|         | ようこそ Mail へ                                                                                                    |
|---------|----------------------------------------------------------------------------------------------------|
| COMERCI | バスワードを暗号化してサーバに送信できませんでした。     パスワードを暗号化しなくても続けられますが、パスワードをた     欣とらす可能性があります。代わりに、アカウントを手動で設     定することができます。     パスワードを暗号化せずに続けますか?     チャンセル 焼ける     パスワード: ●●●●●●●●●●●●●●●●●●●●●●●●●●●●●●●●●●●● |
| (?)     | (キャンセル) 戻る 続ける                                                                                                    |

# 3. メール設定 (3)設定方法

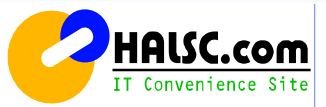

6. [送信用メールサーバ]に、別紙記載の送信サーバー名を半角英数で入力します。 7. 「メールサーバ"\*\*\*"への接続を確認中…」と表示されるので、 (例)mail001.halsc.com

#### [口認証を使用]にチェックをいれます。

ユーザ名とパスワードが自動入力されるので、[続ける]をクリックします。

|         | ようこそ Mail へ                                                                                                    |
|---------|----------------------------------------------------------------------------------------------------|
|         | 送信用メールサーバ                                                                                                    |
|         | 説明:                                                                                                    |
| 55      | 送信用メールサーバ: mail001.halsc.com                                                                                    |
| 2       | ✓ このサーバのみを使用                                                                                                    |
| 3       | ☑ 認証を使用                                                                                                    |
| 20      | ユーザ名: ABC@halsc.com                                                                                             |
| 1/20/   | パスワード:                                                                                                    |
| 11 6    | The second and the second second second second second second second second second second second second second s |
| 11 16 1 |                                                                                                    |
| (URED)  | 19 Chasses                                                                                                    |
| C.K.    | No.                                                                                                    |
|         |                                                                                                    |
| 2       | (キャンセル)                                                                                                    |
|         |                                                                                                    |

15秒ほど待ちます。

|           | 送信用メールサーバ             |                          |
|-----------|-----------------------|--------------------------|
|           | 説明:                   | (オプション)                  |
| 5 - 1     | 送信用メールサーバ:            | mail001.halsc.com        |
| 5 5       |                       | ✓ このサーバのみを使用             |
| 3 1       | ☑ 認証を使用               |                          |
| ZO FR     | ユーザ名:                 | ABC@halsc.com            |
| (3)       | パスワード:                |                          |
| 600       | メールサーバ"mail001.halsc. | <sub>com</sub> "への接続を確認中 |
| 160       | 11                    |                          |
| (UREDINA) | S/fraan               |                          |
| CRUMS     |                       |                          |
|           |                       |                          |
|           |                       |                          |

8. [ロアカウントをオンラインにする]にチェックが入っている事を確認し、 「作成]をクリックして、作業を完了します。

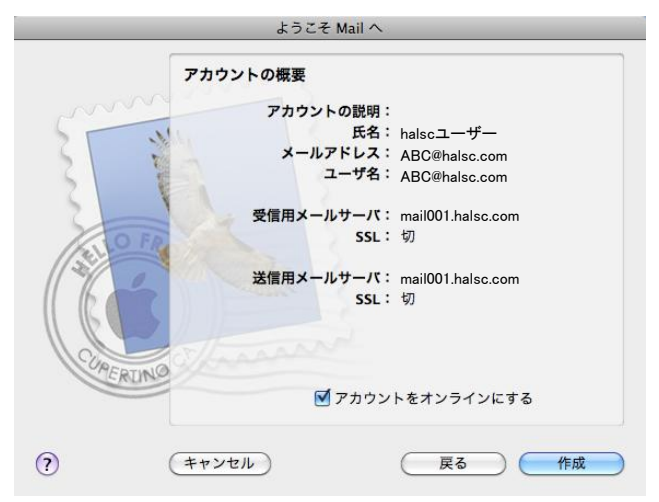

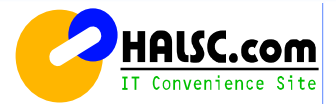

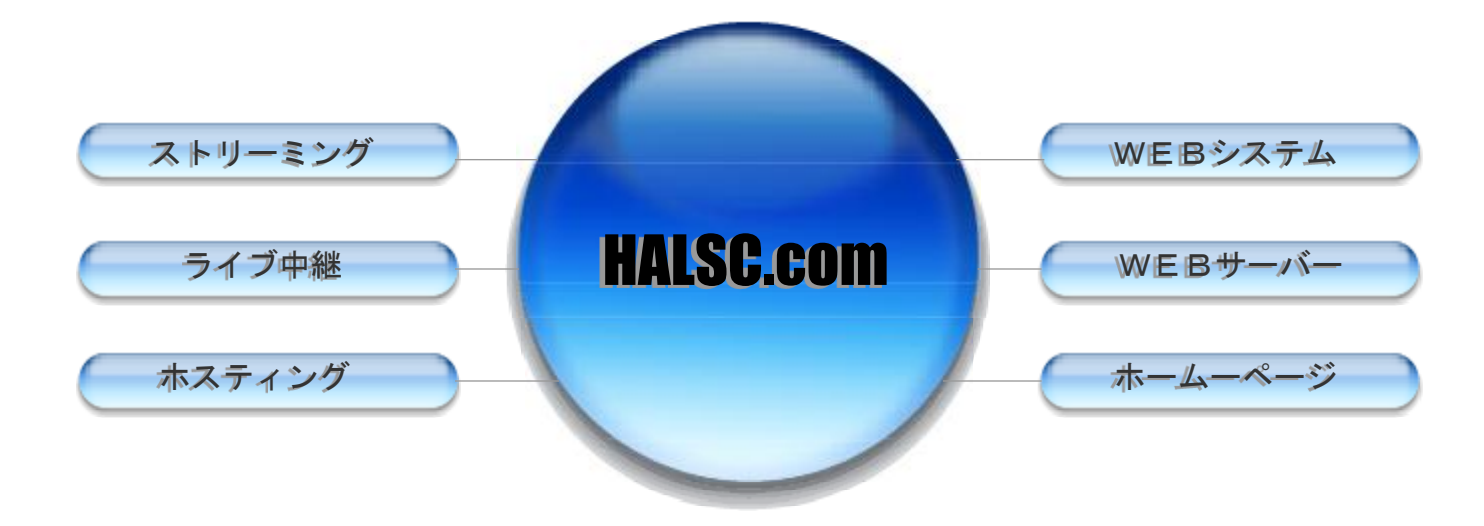